## 南華大學圖書館操作手冊:投幣式列印機

步驟一、計費方式:

- (一)、A4(單面):以1.2元計,不足1元,以1元計。
- (二)、範例:列印A4文件3頁,費用為3\*1.2=3.6元,由於無法找零,收取費用為4元。
- 步驟二、開啟電腦。

## 步驟三、投幣:

- (一)、先投入足夠金額到機器。
- (二)、投幣可接受零錢或百元鈔。
- (三)、投入金額將顯示於顯示面板上。

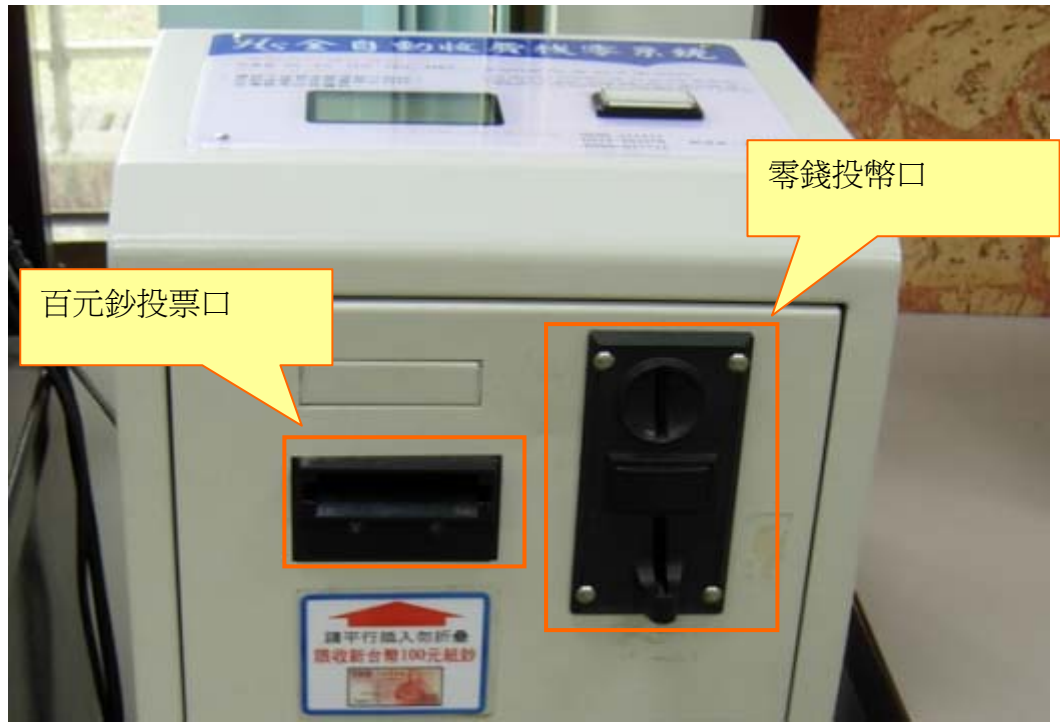

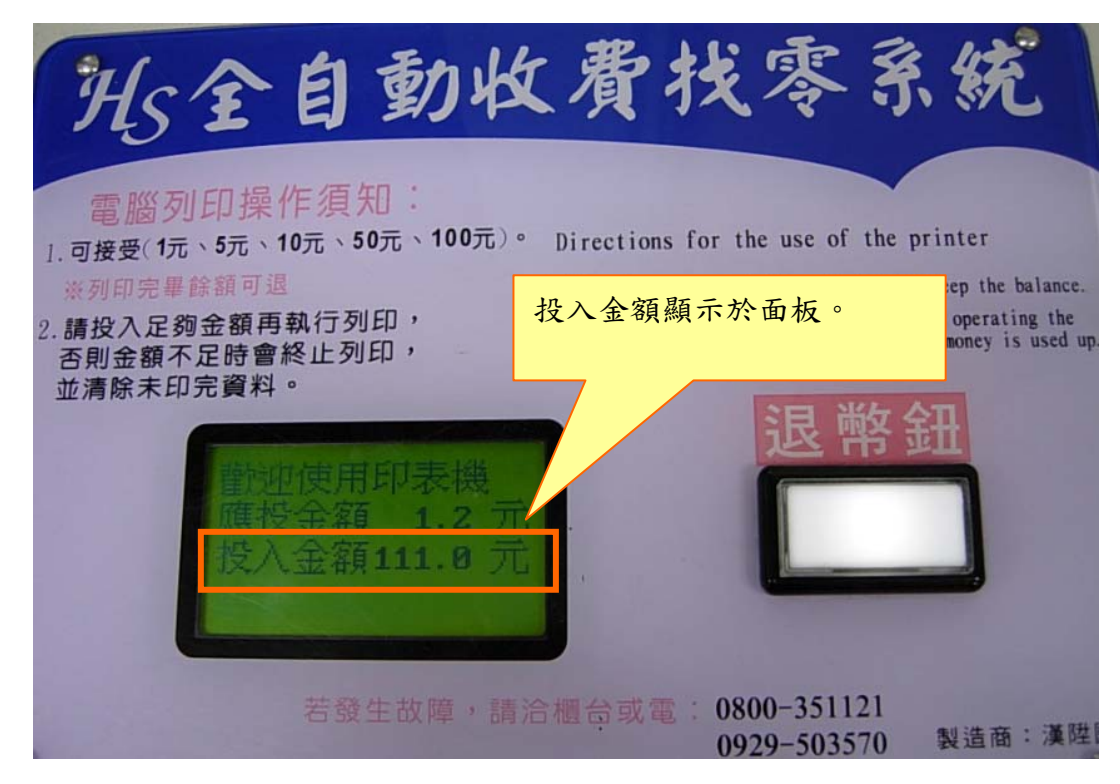

步驟四、開啟並列印文件:

- (一)、開啟列印文件。
- (二)、進行列印。
- (三)、文件將自動列印到投幣機左邊的印表機。
- 步驟五、退幣:
  - (一)、退幣鈕如亮燈,表示尚有餘額。

(二)、請按下「退幣鈕」,並取回餘額。

| Hs全自動收費找零系統                                                                                                    |
|----------------------------------------------------------------------------------------------------|
| <ul> <li>電腦列印操作須知:</li> <li>1.可接受(抗、5元)<br/>※列印完畢餘額可</li> <li>2.請投入足夠金額再<br/>否則金額不足時會<br/>並清除未印完資料。</li> <li>         斯拉使用印表機<br/>應投金額 1.2 元<br/>投入金額111.9 元     </li> </ul> |
| 若發生故障,請洽櫃台或電: 0800-351121<br>0929-503570 製造商:漢陞                                                                                                    |